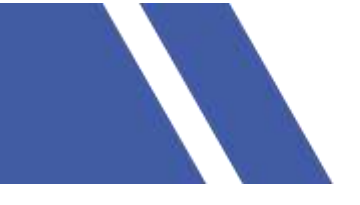

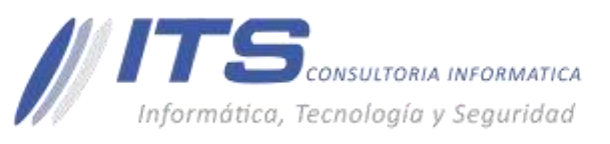

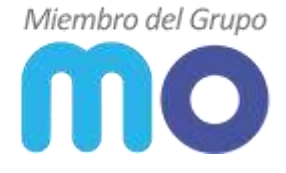

## MANUAL INSTALACIÓN VPN SSL FORTIGATE MO

VERSIÓN: 1.0 OBJETIVO: instalar y configurar el agente para la VPN SSL MO FortiClient. SISTEMA SOBRE EL QUE APLICA EL MANUAL – FortiClient Versión v6.0.

#### **PROCEDIMIENTO:**

### INSTALAR AGENTE FORTICLIENT.

1. Ingrese a la URL https://www.forticlient.com/downloads para descargar el agente.

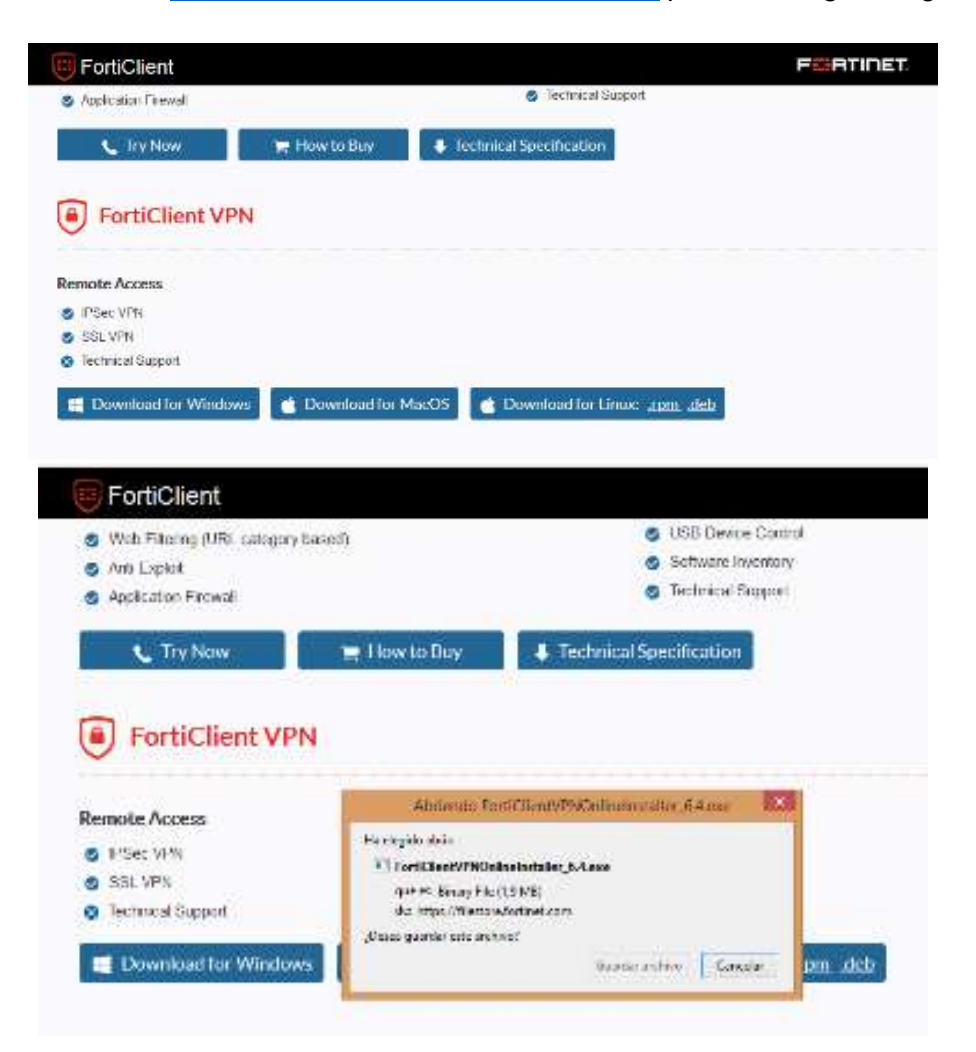

BOGOTÁ D.C. Carrera 16a No 78-65, Oficina 302

#### BARRANQUILLA Buró 51, Calle 94 No 51b-43, Suite 401

 +57 (601) 7441411
www.seguridad-it.com www.mioficina.co

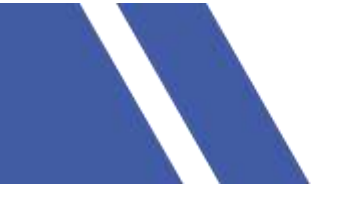

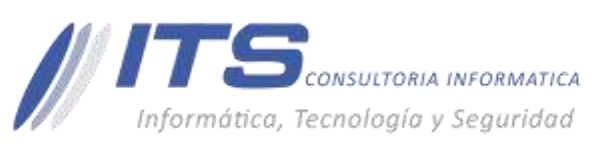

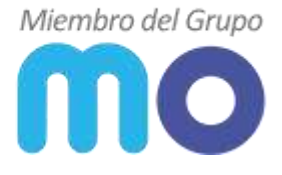

2. Ejecute el archivo descargado como administrador.

| THE REAL PROPERTY AND A DECIMAL PROPERTY AND A DECIMAL PROPERTY AND |      | Provide The second                                                  | _ |
|----------------------------------------------------------------------------------------------------|------|---------------------------------------------------------------------|---|
| TortiClientVPNOnline                                                                                                    | nste | Open                                                                | - |
|                                                                                                    | 8    | Run as edministrator                                                |   |
|                                                                                                    |      | Troubleshoot compatibility                                          |   |
|                                                                                                    |      | Pin to Start                                                        |   |
|                                                                                                    |      | Scan with Sophes Anti-Virus                                         |   |
|                                                                                                    |      | Share with                                                          | ) |
|                                                                                                    |      | Añadir al archivo                                                   |   |
|                                                                                                    |      | A/Aadir a "FortiClientVPNOnlineInstaller_6.4.rar"                   |   |
|                                                                                                    |      | Añadir y enviar por email                                           |   |
|                                                                                                    | -    | Añadir a "FortiClientVPNOnlineInstaller_6.4.rar" y enviar por email |   |
|                                                                                                    | 1000 | Pin to Taskhar                                                      |   |

3. En el cuadro de diálogo de Control de cuentas de usuario dar clic en la opción Si.

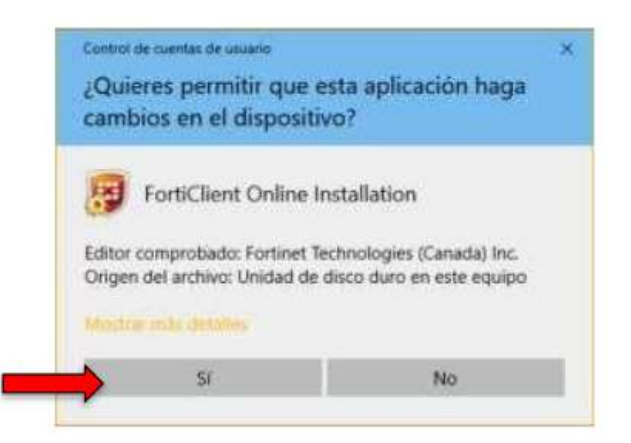

4. A continuación, esperar a que el paquete se contacte con el servidor y comience la descarga, el tiempo del proceso dependerá de la velocidad de conexión a Internet.

| T STATE WITH THE TAXABLE WITH WITH THE TAXABLE |          |
|------------------------------------------------|----------|
| Estado<br>Descargando imagen (41%)             | Cancelar |

5. Al terminar la descarga, se debe aceptar el acuerdo de licencia dando clic en el cuadro que está al lado izquierdo del texto Yes, I have read and accept the colocando la palomita y posteriormente realizar clic en el botón de Next.

BARRANQUILLA Buró 51, Calle 94 No 51b-43, Suite 401  +57 (601) 7441411
www.seguridad-il.com www.mioficina.co

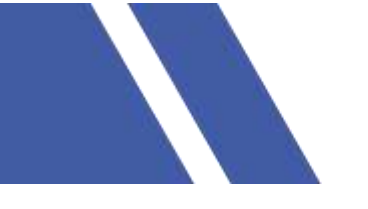

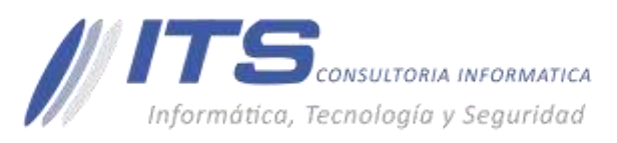

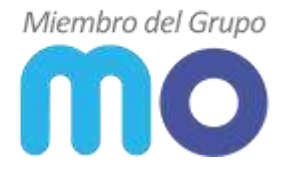

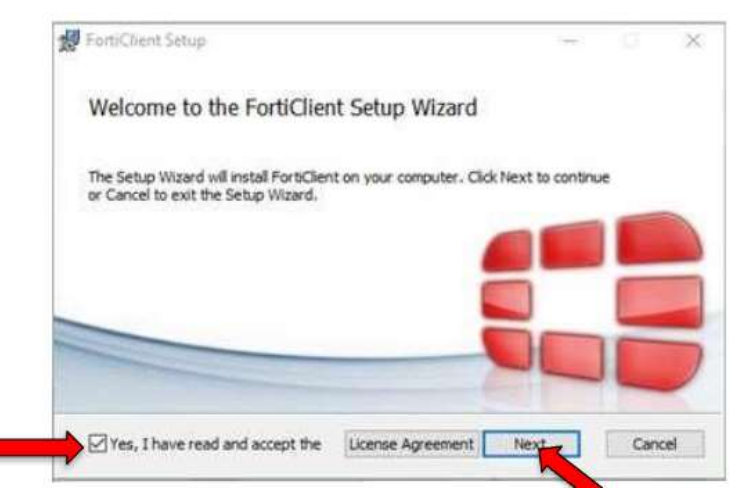

6. Dejar las opciones que vienen marcadas y dar clic en Next.

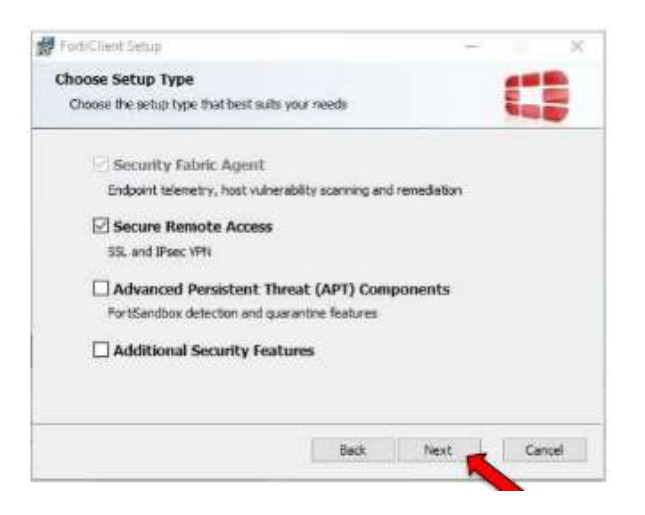

7. En la siguiente ventana indica la ruta de instalación del FortiClient, seleccionar Next.

| FortiClient Setup               |                                   |               | 16     |
|---------------------------------|-----------------------------------|---------------|--------|
| Destination Folder              |                                   |               |        |
| Cid: Next to install to the def | fault folder or dick Change to ch | oose another. |        |
| Install FortiClient to:         |                                   |               |        |
| C: Program Files (x86)/Forthy   | et/FortiClient)                   |               | -      |
| Change                          |                                   |               |        |
|                                 |                                   |               |        |
|                                 |                                   |               |        |
|                                 |                                   |               |        |
|                                 |                                   | -             |        |
|                                 | Badk                              | Next          | Cancel |

BOGOTÁ D.C. Carrera 16a No 78-65, Oficina 302 BARRANQUILLA Buró 51, Calle 94 No 51b-43, Suite 401  +57 (601) 7441411
www.seguridad-it.com www.mioficina.co

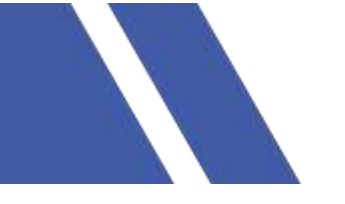

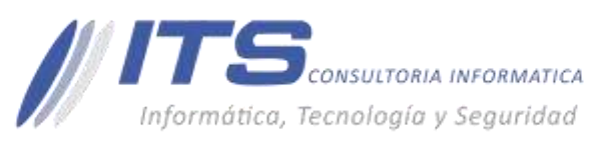

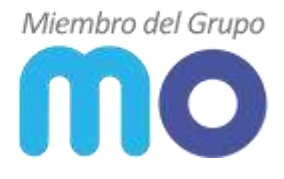

8. Presionar botón Install.

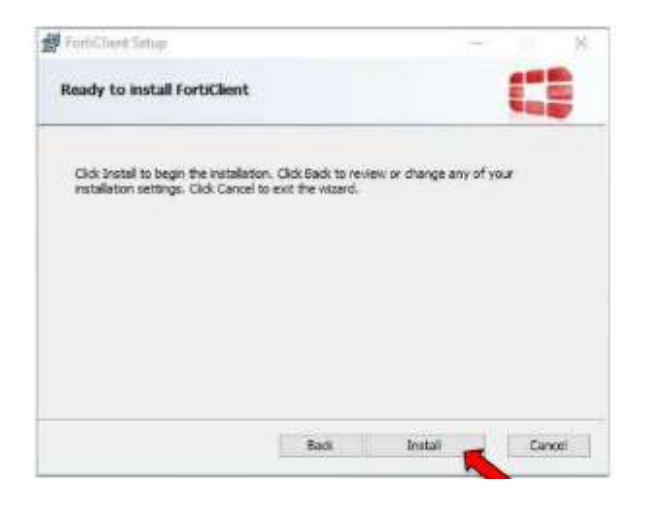

9. Esperar a que el programa realice su instalación.

| 🛃 FortiClient Setup                                      |      | ÷   | EI. | ×   |
|----------------------------------------------------------|------|-----|-----|-----|
| Installing FortiClient                                   |      |     | -   |     |
| Please wait while the Setup Wizard Installs FortiClient. |      |     |     |     |
| Statuer                                                  |      |     |     | -   |
|                                                          |      |     |     |     |
|                                                          |      |     |     |     |
|                                                          |      |     |     |     |
| Back                                                     | Sect | ĮĮ. | Can | (ei |

10. Para concluir la instalación dar clic en el botón Finish.

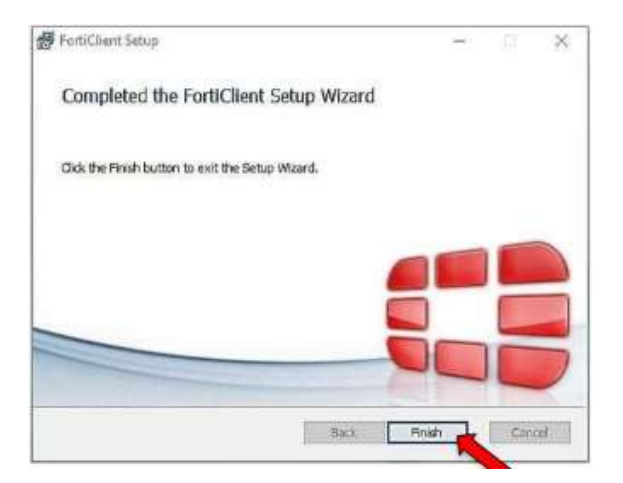

BOGOTÁ D.C. Carrera 16a No 78-65, Oficina 302 BARRANQUILLA Buró 51, Calle 94 No 51b-43, Suite 401  +57 (601) 7441411
www.seguridad-it.com www.mioficina.co

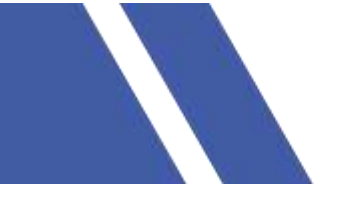

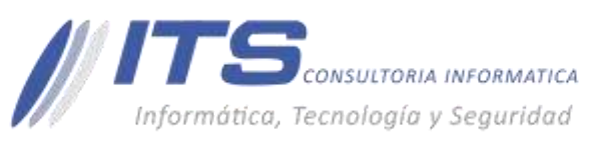

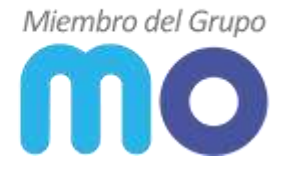

11. En la esquina inferior derecha aparecerá un cuadro de dialogo mencionando la conclusión de la actualización de firmas de FortiClient.

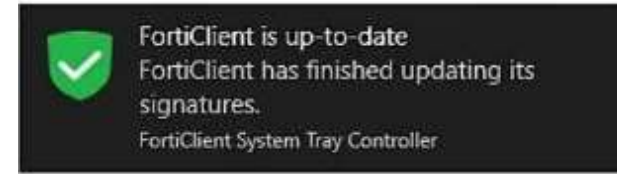

# PROCEDIMIENTO DE CONFIGURACIÓN.

1. Abrir el acceso directo de FortiClient que se creó después de la instalación, ubicado en el Escritorio.

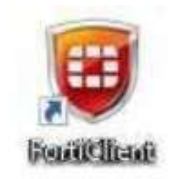

2. Seleccionar la opción Acceso Remoto y luego dar clic en Configurar VPN.

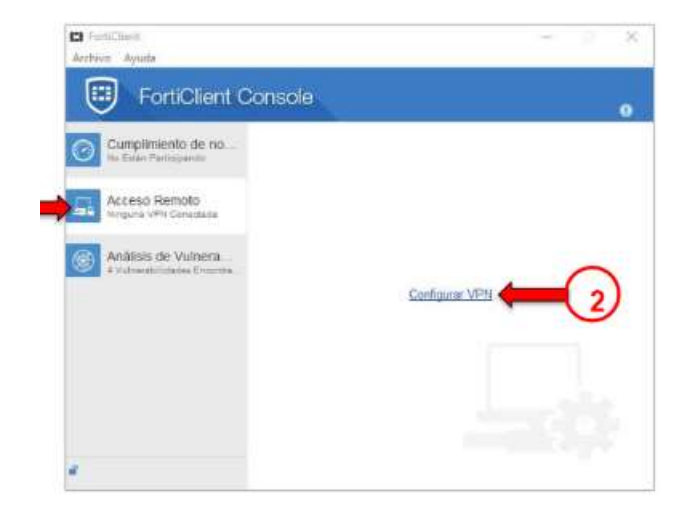

3. Realizar los siguientes pasos en la ventana de configuración de la conexión del cliente VPN.

- 3.1. Seleccionar la opción VPNSSL.
- 3.2. Nombre de conexión: VPN MO
- 3.3. Descripción: MiOficina.co
- 3.4. Gateway Remoto: 190.144.109.178

 BOGOTÁ D.C. Carrera 16a No 78-65, Oficina 302 BARRANQUILLA Buró 51, Calle 94 No 51b-43, Suite 401 +57 (601) 7441411 ≥ www.seguridad-it.com www.mioficina.co

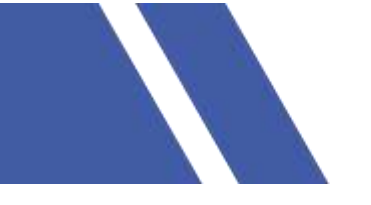

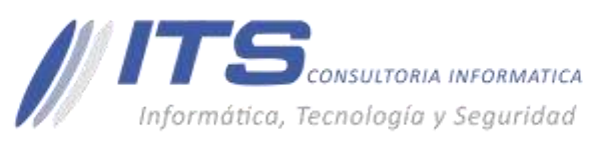

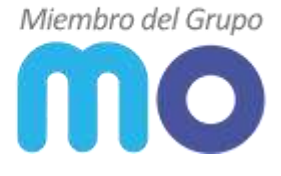

- 3.5. Habilitar la casilla de verificación de Personalizar puerto se coloca el valor 4443.
- 3.6. Para guardar la configuración realizada, dar clic en el botón Aplicar
- 3.7. Para finalizar la configuración dar clic en la opción Cerrar.

| J.                     |                                      | FortiClient                                         | - 3 | ×   |
|------------------------|--------------------------------------|-----------------------------------------------------|-----|-----|
|                        | Edit VPN Conne                       | ection                                              |     | (N) |
| user1                  | VPN<br>Connection Name               | MiODone                                             |     |     |
| C COMPLANCE & BLIMEBRY | Remote Gateway                       | 190 1. IP pública<br>*Ads Remote Gateway            | N   |     |
| VULNERABLITY SCAN      | Client Certificate<br>Authentication | None                                                | •   |     |
| REMOTE ACCESS          | Usemane                              | mieficna<br>Ure net Warn Invalid Server Certificate |     |     |
| O Settings             |                                      | Cancel Save                                         |     |     |
| About                  |                                      |                                                     |     |     |
|                        |                                      |                                                     |     |     |
| Linzuck Sellitops.     |                                      |                                                     |     | _   |

Hora se debe dar clic derecho, colocar su usuario asignado y contraseña. Posteriormente dar clic en el botón de Conectar y esperar a que se establezca la conexión.

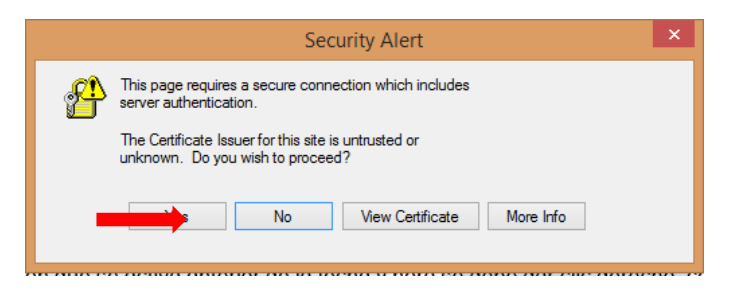

Debe **aceptar** el certificado y esperar a que el Estado llegue al 100%, su duración dependerá de la conexión de internet.

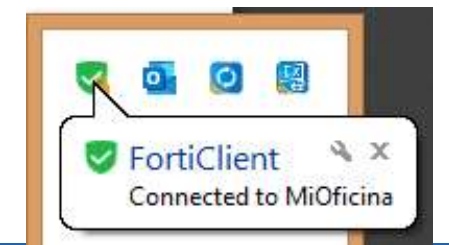

BOGOTÁ D.C. Carrera 16a No 78-65, Oficina 302 BARRANQUILLA Buró 51, Calle 94 No 51b-43, Suite 401  +57 (601) 7441411
www.seguridad-il.com www.mioficina.co